สำนักงานรัฐบาลอิเล็กทรอนิกส์ (องค์การมหาชน)

## การตั้งค่าเพื่อการใช้งาน MailGoThai ใน Microsoft Office Outlook

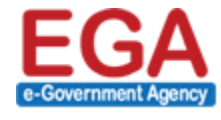

สำนักงานรัฐบาลอิเล็กทรอนิกส์ (องค์การมหาชน) (สรอ.) Electronic Government Agency (Public Organization) (EGA)

## การตั้งค่าการใช้งานระบบ MailGoThai ผ่าน Microsoft Office Outlook

 (๑) เมื่อผู้ใช้งานได้ทำการติดตั้ง Microsoft Office Outlook ลงในเครื่องคอมพิวเตอร์ของผู้ใช้งานเรียบร้อยแล้ว ให้ ผู้ใช้งานทำการคลิก ไอคอน Microsoft Office Outlook เพื่อเปิดโปรแกรมดังกล่าว

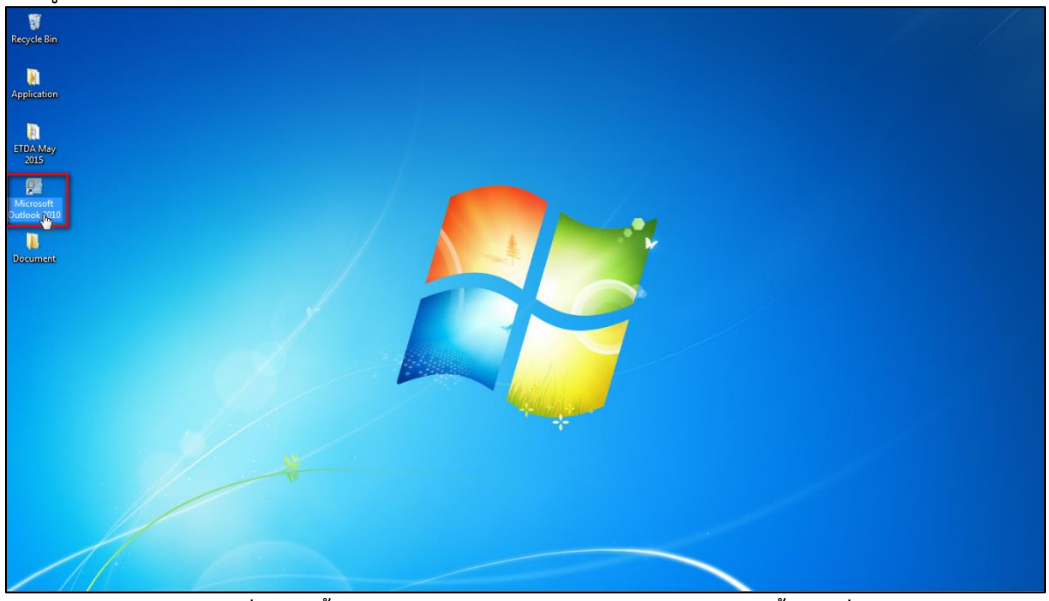

รูปภาพที่ ๑ การตั้งค่าการใช้งานระบบ Microsoft Office Outlook ขั้นตอนที่ ๑

- Image: State in the state in the state
- (๒) จากนั้น ให้ผู้ใช้งานคลิกเลือกที่เมนู แฟ้ม → ข้อมูล → เพิ่มบัญชีผู้ใช้

รูปภาพที่ ๒ การตั้งค่าการใช้งานระบบ Microsoft Office Outlook ขั้นตอนที่ ๒

(๓) จากนั้นที่หน้าจอของผู้ใช้งานจะแสดงหน้าต่างขึ้นมาใหม่ ให้ผู้ใช้งานคลิกลงในส่วนของ ⊙ กำหนดการตั้งค่า
 เซิร์ฟเวอร์เพื่อเติมด้วยตนเอง → คลิกปุ่ม ถัดไป

| 0  📑 🤊   🗸                                                                                                    |                                                                                                    |                                                                                                    | Outlook วัน                                              | al - Microsoft Outlook                     | - (                                                  |
|----------------------------------------------------------------------------------------------------|----------------------------------------------------------------------------------------------------|----------------------------------------------------------------------------------------------------|----------------------------------------------------------|--------------------------------------------|------------------------------------------------------|
| แพ้ม หน้าแรก ส่ง/รับ                                                                                                    | โฟลเดอร์ มุมมอง                                                                                                    |                                                                                                    |                                                          |                                            | a                                                    |
| <ul> <li>ปรับปรุงร์ฟลเตอร์<br/>ส่งให้บรุก</li> <li>รับ/ส่งกลุ่ม *<br/>เห็ลเตอร์<br/>ส่งและวับ</li> <li>ส่งและวับ</li> <li>รายการโปรด</li> </ul> | <ul> <li>เความ ยกเล็ก<br/>สน้า ทั้งหมด<br/>การเป็หลด</li> <li>เราะเป็หลด<br/>ส่วนทั่ว</li> <li>เราะเป็หลด</li> <li>เราะเป็หลด</li> <li>เราะเป็หลด</li> <li>เราะเป็หลด</li> </ul> | ท่าครื่องหมายเพื่อตาวเโหลด *<br>กเล็กการทำเครื่องหมายเพื่อตาวเโหลด *<br>ท่าเนินการกับส่วนหัวที่ทำเครื่องหมายไว้ *<br>เซชิฟเวอร์ | ง<br>การเชื่อมต่อผ่าน<br>สายโทรศัพท์ ~<br>การกำหนดลักษณะ | ×                                          | enue fuice info                                      |
| 🔤 กล่องจดหมายเช้า                                                                                                    | การกั้งค่าบัญชีผู้ใช้แ                                                                                                    | เบอัคโหมัติ<br>เชื้อประวัติเ                                                                                                    |                                                          | ×                                          | H 1948 (GCOOK 144 (BO                                |
| รายการที่ถูกส่ง                                                                                                    | 1999809 1999809                                                                                                    | I.RAMIJDADU                                                                                                    |                                                          | 13                                         | ข้อความ                                              |
| <ul> <li>(a) รายการที่ถูกผ่อ</li> <li>4 แฟ้มข้อมูล Outlook</li> </ul>                                                                           | 🔿 บัญชีผู้ใช้อีเมล                                                                                                    |                                                                                                    |                                                          |                                            | กล่องจุดหมายเข้า 0<br>แบบร่าง 0<br>กล่องจุดหมายออก 0 |
| เลืองจดหมายเข้า เมิน แบบร่าง เลิง รายการที่ถูกส่ง เลิง รายการที่ถูกสน                                                                           | ซื้อของคุณ:<br>เรื่องถึงและ                                                                                                    | ตัวอย่าง: คฤดียา เอี่ยมศิริ                                                                                                    |                                                          |                                            |                                                      |
| 🔎 โฟลเดอร์การค้แหา<br>🦙 กล่องจดหมายออก<br>崎 ตำดึงข้อมูล RSS<br>🗀 ตำดึงข้อมูลข่าวสาร<br>🦲 อีเมลชบะ                                               | ารัสสาน:<br>ชันท์รนัสสานใหม่:                                                                                                    | ด้วอย่าง: kritilya@contoso.com<br>รนิเทร์หัสส่วนที่ได้รับลากผู้ให้บริการอันเพ                                                   | าอร์ณ์ตชองคุณ                                            |                                            |                                                      |
|                                                                                                    | C การส่งข้อความ (S                                                                                                    | 15)                                                                                                    |                                                          |                                            |                                                      |
| จอาเมาย                                                                                                    | 🤄 กำหนดการตั้งตำแ                                                                                                    | รัฟเวอร์มร้อกำเนตชน้อเชิร์ฟเวอร์เพื่อเต                                                                                         | าิมกัวยกนเอง                                             | < ຮັດແກລັບ ຄຳໃນ > <sub>[]14</sub> ] ຍດເລີດ |                                                      |
| <ul> <li>มีติดต่อ</li> <li>มีขาม</li> </ul>                                                                                                    |                                                                                                    |                                                                                                    |                                                          |                                            |                                                      |
| 🥃 🗀 🗷                                                                                                    | •                                                                                                    |                                                                                                    |                                                          |                                            |                                                      |

รูปภาพที่ ๓ การตั้งค่าการใช้งานระบบ Microsoft Office Outlook ขั้นตอนที่ ๓

(๔) จากนั้นระบบจะให้ผู้ใช้งาน เลือกตัวช่วยในการเชื่อมต่อ ให้ผู้ใช้งานคลิกลงในส่วนของ ๏ อินเทอร์เน็ตอีเมล์ →
 คลิกป่ม ถัดไป

| 0 = ")  =                                                                                                    |                                                  |                                                                                                    | Outlook วันนี้ - Microsoft Outlook                          |                         | -                                                                                 |
|----------------------------------------------------------------------------------------------------|--------------------------------------------------|----------------------------------------------------------------------------------------------------|-------------------------------------------------------------|-------------------------|-----------------------------------------------------------------------------------|
| แฟ้ม หน้าแรก ส่ง/จับ                                                                                                    | บ โฟลเดอร์                                       | 1212104                                                                                                    |                                                             |                         | a                                                                                 |
| มีรับปรุ่งโห้อเตอร์ มีรับปรุ่งโห้อเตอร์ มีงได้บารุ่าก มีงได้บารุ่าก เป็นสอดอร์ มีงไลเตอร์                                                                                                    | แสดงความ ยุกเล็ก<br>คืบหน้า ทั้งหมด<br>ดาวน์โหลด | <ul> <li>๒ๅ เท่าเครื่อทนกอเคือราวเโหลด *</li> <li>๓ๅ แก่เการทำเครื่อทนกอเคือราวเโหลด *</li> <li>๗ๅ ก่านที่อางเการทำเครื่องหมายให้อคาวเโหลด *</li> <li>๗ๅ ก่านในกรศับสายเร็งที่ทำเครื่องหมายไว้ *</li> <li>เชิริที่เออร์</li> </ul>   | ารเชื่อมต่อผ่าน<br>สายโหงศัพย์ -<br>การกำหนดลักษณะ          |                         |                                                                                   |
| รายการโปรด                                                                                                    | < เพิ่มนัญ                                       | ប្រនិស៊ីដៃ ពៃនាំ                                                                                                    |                                                             | ×                       |                                                                                   |
| <ul> <li>กล่องจระมายเข้า</li> <li>จามการที่ถูกลับ</li> <li>จามการที่ถูกสับ</li> <li>เสียงของสะมายเข้า</li> <li>เสียงจระมายเข้า</li> <li>เสียงจระมายเข้า</li> <li>จามการที่ถูกสัง</li> <li>จามการที่ถูกสัง</li> <li>จามการที่สุดสังการกับกา</li> <li>จามการที่สุดสังการกับกา</li> <li>จามการที่สุดสังการกับกา</li> <li>จามการที่สุดสังการกับกา</li> <li>จามการที่สุดสังการกับกา</li> <li>จามการที่สุดสังการกับกา</li> <li>จามการที่สุดสังการกับกา</li> <li>จามการที่สุดสังการกับกา</li> <li>จามกับการกับกา</li> <li>จามการที่สุดสังการกับกา</li> <li>จามการที่สุดสังการกับกา</li> <li>จามการที่สุดสังการกับกา</li> <li>จามการที่สุดสังการกับกา</li> <li>จามการที่สุดส่งสุดสารที่สุดส่งสารที่สุดส่งสารที่สุดส่งสารที่สารที่สุดสารที่สุดสารที่สุ</li></ul> |                                                  | <ul> <li>อักษณะรับให้มีแล<br/>เร็ตแต่งไปมีเปอี่ห์บอร์ POP เพื่อ IMAP เพื่อสิทธิ์อ่า<br/>เร็ตแต่งเรื่องไปมีเปอร์หันอร์ POP เพื่อ IMAP เพื่อสิทธิ์อ่า<br/>เร็ตแต่งเร็นมีเห็นไหน<br/>เรื่องแต่งไปมีสาวารร่งข้อความของอุปกรณ์</li> </ul> | รับข้อความอีเมล<br>หลาง และข้อความเสี่ยงของคุณ<br>เคลื่อนท์ | *                       | ศาราน Outbook รับนี้ และ<br>ที่เมืองวาม<br>กล้องรองหนายขอก 0<br>กล้องรองหนายขอก 0 |
| ຈາກສາຍ<br>ນີ່ງກັນ<br>ອີ. ທີ່ກັກກ່ວ<br>🖓 ຈານ                                                                                                    |                                                  |                                                                                                    | < ข้อนกลับ                                                  | 1> <sub>(h)</sub> sniân |                                                                                   |

รูปภาพที่ ๔ การตั้งค่าการใช้งานระบบ Microsoft Office Outlook ขั้นตอนที่ ๔

- (๕) จากนั้นระบบจะให้ผู้ใช้งาน กรอกข้อมูลผู้ใช้ และกรอกข้อมูลเซิร์ฟเวอร์ ดังนี้
  - ชนิดบัญชีผู้ใช้: IMAP
  - เซิร์ฟเวอร์จดหมายขาเข้า: incoming.mail.go.th
  - เซิร์ฟเวอร์จดหมายขาออก (SMTP): outgoing.mail.go.th

และกำหนดค่าการใช้งานผ่าน SSL โดยคลิกปุ่ม การตั้งค่าเพิ่มเติม

| 0 📑 🤊 🖃                                                                                                    | Outlook ភ្នំណើំ - Microsoft Outlook                                                                                                    | - (                                              |
|----------------------------------------------------------------------------------------------------|----------------------------------------------------------------------------------------------------|--------------------------------------------------|
| แพ้ม หน้าแรก ส่ง/รับ โฟล                                                                                                    | เดอร์ มุมมอง                                                                                                    | a                                                |
| ปรับปรุงโฟลเดอร์<br>อางีมีส่งกลุ่ม *<br>ส่งใช้บทุก<br>โฟลเดอร์                                                                                                    | <ul> <li>В งายะร้อยของน์ออาวน์โหลด *</li> <li>รณอัการทำเครื่อยของน์ออาวน์โหลด *</li> <li>รณอัการทำเครื่อยของน์ออาวน์โหลด *</li> <li>รับแล้ว</li> <li>ร่านหรัง</li> <li>ร่านหรัง</li> </ul>                                                                                                    |                                                  |
| สงและสบ ตาวนไห                                                                                                    | หลด เซรพเวอร การกำหนดลกษณะ                                                                                                    |                                                  |
| <ul> <li>รายการ เบรด</li> <li>กล่องจดหมายเช้า</li> <li>รายการที่ถูกส่ง</li> <li>รายการที่อุกสง</li> </ul>                                                                                                    | มารายแนนแนน มาการที่มาราสีมแนรรรร์สมันแนร มาการการการการการการการการการการการการการ                                                                                                    | กำหนด Outbok วันนี้ เอง<br>ข้อความ               |
| <ul> <li>ອ້າຍກາດາຍູກແບ</li> <li>ເຄັນຮ່ອງຊຸດ Ottook</li> <li>ດາຄະລະອາເຊາມແຫ້າ</li> <li>ອ້າຍມາດກຳເງິດແບ</li> <li>ຈາຍກາດຖືດແບ</li> <li>ຈາຍກາດຖືດເຊັນຄະຄູ ຄາຍຄາຍຄາຍຄາຍຄາຍຄາຍຄາຍຄາຍຄາຍຄາຍຄາຍຄາຍຄາຍຄ</li></ul> | ້ ພົລສູມຊີໃຊ້ ອາຍາລາຍ<br>ພົລສາມຊີໃຊ້ ອາຍາລາຍ<br>ພົລສາມສາມາດ<br>ພົລສາມສາມສາມສາມສາມສາມສາມ<br>ພົລສາມສາມສາມສາມສາມສາມສາມ<br>ພົລສາມສາມສາມສາມສາມສາມສາມ<br>ພັລສາມສາມສາມສາມສາມສາມສາມ<br>ພັລສາມສາມສາມສາມສາມສາມສາມ<br>ພັລສາມສາມສາມສາມສາມສາມສາມສາມສາມສາມສາມ<br>ພັລສາມສາມສາມສາມສາມສາມສາມສາມສາມສາມສາມສາມສາມສ | กล่องสหมายเข้า 0<br>มมมร่าง 0<br>กล่องสหมายออก 0 |
| <ul> <li>าองมาย</li> <li>ปฏิกิน</li> <li>นิฏิกิน</li> <li>นิฏิกิน</li> <li>นิฏิกิน</li> <li>ราม</li> <li>ราม</li> </ul>                                                                                                    | Image: Source Password Authentication       ราเป็นต้องเข้าสุ่งขนานโครใช้ Source Password Authentication       (SPA)       < ร้อนกลับ                                                                                                    |                                                  |

รูปภาพที่ ๕ การตั้งค่าการใช้งานระบบ Microsoft Office Outlook ขั้นตอนที่ ๕

(๖) จากนั้นเลือก tab ชั้นสูง และกำหนดค่าหมายเลขพอร์ตเซิร์ฟเวอร์ ดังนี้
 เซิร์ฟเวอร์ขาเข้า (IMAP) : 993 และเลือกใช้ชนิดการเชื่อมต่อแบบเข้ารหัสต่อไปนี้: SSL
 เซิร์ฟเวอร์ขาออก (SMTP) : 465 และเลือกใช้ชนิดการเชื่อมต่อแบบเข้ารหัสต่อไปนี้: SSL

| 0  📑 🎝   🗸                                                                                                    | Outlook indi – Microsoft Cuttook.                                                                                                    |                                                                     |  |  |
|----------------------------------------------------------------------------------------------------|----------------------------------------------------------------------------------------------------|---------------------------------------------------------------------|--|--|
| แพ้ม หน้าแรก ส่ง/จับ โฟล                                                                                                    | តេចទី រដ្ឋាររច៖                                                                                                    | c                                                                   |  |  |
| ไป เป็นปรุงโฟลเดอร์<br>ส่งใจบารุก<br>ส่งใจบารุก<br>ส่งและรับ<br>ส่งและรับ<br>คาวนโป<br>คาวนโป                                                                                                    | Image: State State |                                                                     |  |  |
| <ul> <li>รายการไปรด</li> <li>รายการไปรด</li> </ul>                                                                                                    |                                                                                                    | ศาหนด O <u>u</u> tlook วันนี้ เอง                                   |  |  |
| <ul> <li>กาลงจะสมายสา<br/>วายการที่ถูกล่ง</li> <li>รายการที่ถูกลง</li> <li>มามารที่ถูกลง</li> <li>มามารที่ถูกลง</li> <li>มามารที่ถูกลง</li> <li>รายการที่ถูกลง</li> <li>รายการที่ถูกลง</li> <li>รายการที่ถูกลง</li> <li>รายการที่ถูกลง</li> <li>สำหรับสมุล RSS</li> <li>สำหรับสมุล Shar</li> </ul> | การทำงานการแน่งสนุนเงินหมายใน<br>พี่ไป ( งานการที่มูกส่า ( งานการที่มูกส่า ( งานการที่มนต่อ<br>พี่มีป ( งานการที่มูกส่า ( งานการที่มูกส่า<br>พี่มีป ( งานการที่มูกส่า<br>พี่มีป ( งานการที่มีป ( งานการที่มี)<br>) ( งานการที่มีป ( งานการที่มีป ( งานการที่มี)<br>) ( งานการที่มีป ( งานการที่มีป ( งานการที่มีป )<br>) ( งานการที่มี)<br>) ( งานการที่มีป ( งานการที่มีป ( งานการที่มีป ( งานการที่มี)))))))))))))))))))))))))))))))))))                                                                                                    | <b>ช้ออวาม</b><br>กล้องรถหนายร้า 0<br>แบบร่าง 0<br>กล้องรถหนายออก 0 |  |  |
| <ul> <li>g auteus:</li> <li>b demo@demo.mail.go.th</li> <li>wowns</li> <li>1669.</li> </ul>                                                                                                    | າຍເຊັນ<br>ານັກກິດ<br>(5<br>                                                                                                    |                                                                     |  |  |
| <ul> <li>มาก</li> <li>มีกิกก่อ</li> <li>งาน</li> <li>มาก</li> </ul>                                                                                                    |                                                                                                    |                                                                     |  |  |

## รูปภาพที่ ๖ การตั้งค่าการใช้งานระบบ Microsoft Office Outlook ขั้นตอนที่ ๖

- (๗) จากนั้นเลือก tab เซิร์ฟเวอร์ส่งออก และกำหนดค่าดังนี้
  - 🗹 เซิร์ฟเวอร์ขาออก (SMTP) ของฉันต้องมีการรับรองความถูกต้อง
  - ใช้การตั้งค่าเดียวกับเซิร์ฟเวอร์จดหมายขาเข้าของฉัน

และคลิกปุ่ม ตกลง

| 0  📑 🔊   🗸                                                                                                    | Outlook วันนี้ - Microsoft Outlook                                                                                                    | - (                                                                        |
|----------------------------------------------------------------------------------------------------|----------------------------------------------------------------------------------------------------|----------------------------------------------------------------------------|
| <mark>แพ้ม</mark> หน้าแรก ส่ง/รับ โฟ                                                                                                    | โฟลเดอร์ มุมมอง                                                                                                    | a                                                                          |
| ັ້ງ ຈີນໃນປາເປັນເອດ<br>ສູ່ປານກາ<br>ໂທລແລວຣ໌<br>ສູ່ປານນ້ຳ<br>ສູ່ປານນ້ຳ<br>ອາກນີ                                                                                                    | 🥵   🦓 งาโมร์ออสมารเห็มดานโโมลด -<br>หมายเสิด<br>สามโนลด<br>มันตาล<br>(ชังหน้อย์<br>                                                                                                    |                                                                            |
| <ul> <li>รายการโปรด</li> </ul>                                                                                                    | < เงินบัญชัญใช้ใหม่ X                                                                                                    | กำหนด Outlook วันนี้ เอง                                                   |
| <ul> <li>กล่องระหมายเข้า</li> <li>รายการที่ถูกส่ง</li> <li>รายการที่ถูกส่ง</li> <li>รายการที่ถูกสบ</li> <li>แนนร่าง</li> <li>รายการที่ถูกส่ง</li> <li>รายการที่ถูกส่ง</li> <li>รายการที่ถูกสน</li> <li>โฟลเดอร์การคันหา</li> <li>กล่องระหมายออก</li> <li>สำรังข้อมูลข่าวสาร</li> </ul> | การร่ การนั้งระวัฒนหลองนั่นก็มีแล<br>ทำเป็ งายการจัญกส์ การการจัญกส์ การการจัญกส์ การการจัญกส์<br>ทำเป็ งายการจัญกส์ การการจัญกส์ การการจัญกส์<br>ที่มี<br>มัณยู่<br>ที่มีหน้<br>พร้านนี้ จากระการการการการการการการการการการการการการก | ท เหมด บฏิเอออก สม เธร<br>มระดามาแป้า 0<br>มระดามาแป้ง 0<br>องระดามาแออก 0 |
| <ul> <li>เล อัปมิสปชะ</li> <li>b demo@demo.mal.go.th</li> <li>เล อับมิสปชะ</li> <li>เล อับมิสปชะ</li> <li>เล อัสสิกร่อ</li> <li>ราม</li> </ul>                                                                                                    | • • • • • • • • • • • • • • • • • • •                                                                                                    |                                                                            |

รูปภาพที่ ๗ การตั้งค่าการใช้งานระบบ Microsoft Office Outlook ขั้นตอนที่ ๗

(๘) หลังจากนั้นจะกลับมาที่หน้าจอ เพิ่มบัญชีผู้ใช้ใหม่ และคลิกปุ่ม ถัดไป>

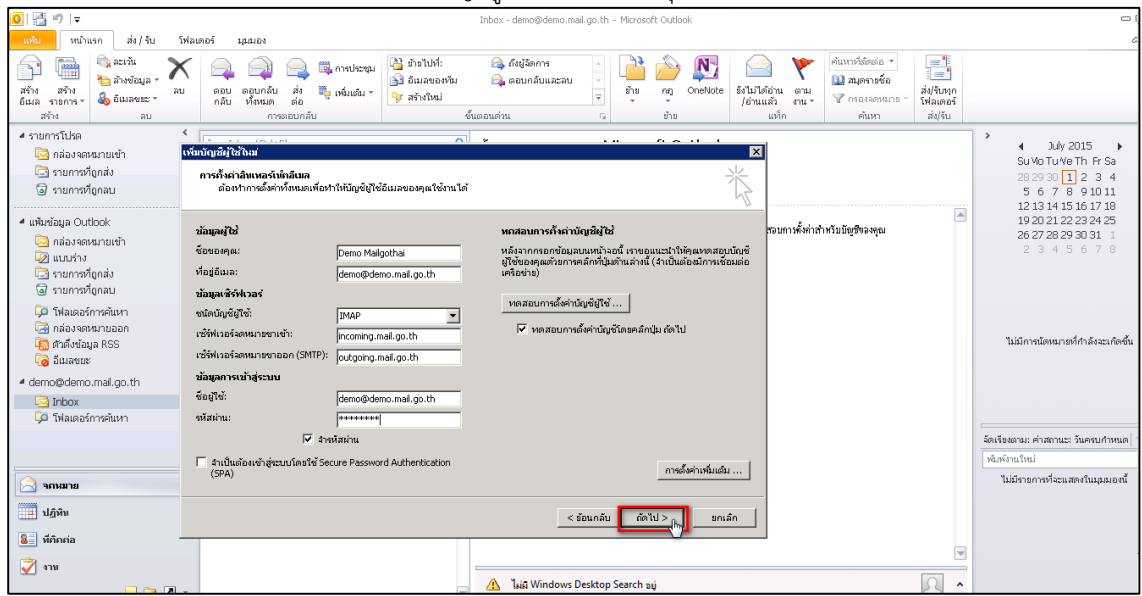

รูปภาพที่ ๘ การตั้งค่าการใช้งานระบบ Microsoft Office Outlook ขั้นตอนที่ ๘

(๙) ระบบจะทำการทดสอบการตั้งค่าบัญชีผู้ใช้ หากไม่พบข้อผิดพลาดระบบจะแสดงสถานะ **เสร็จสมบูรณ์** และคลิกปุ่ม ถัดไป > เพื่อเสร็จสิ้นการตั้งค่าระบบการใช้งาน

| 0 📑 🤊 🖙                                                                                                    | Outlook วันนี้ - Microsoft Outlook                                                                                                    |                                     |
|----------------------------------------------------------------------------------------------------|----------------------------------------------------------------------------------------------------|-------------------------------------|
| แฟ้ม หน้าแรก ส่ง/รับ โพ่ลเ                                                                                                    | เดอร์ มุมมอง                                                                                                    | 6                                   |
| ปรับปรุงว์ห่อเตอร์<br>เจ้ารับรุงก<br>หังเรียงก<br>หังและรับ<br>4 รายการโปรด<br>4 รายการโปรด                                                                                                    | โลการ์การที่ไหละ 2 การ์การที่ไหละ 2 การ์การ์การที่ไหละ 2 การ์การ์การที่ไหละ 2 การ์การ์การที่ไหละ 2 การ์การ์การที่ไหละ 2 การ์การ์การ์การ์การ์การที่ไหละ 2 การ์การ์การ์การ์การ์การ์การ์การ์การ์การ์ | กำหนด Oytbok วันนี้ เอง             |
| 🥶 กลองจอกมาอเขา<br>🔄 รายการที่ถูกส่ง<br>🕢 รายการที่ถูกสน                                                                                                    | การถงหาวมแขลรงหมอบมอ<br>ต้องทำการถึงต่างใหมมูเพียไข้อับแลของคุณให้งานได้                                                                                                    | ข้อความ                             |
| <ul> <li>แห้นข้อมูล Outbook</li> <li>กล้องจุดหมายเข้า</li> <li>เมนาร่าง</li> <li>รายการที่ถูกส่ง</li> <li>รายการที่ถูกสม</li> <li>โห้สเตอร์การคันหา</li> <li>กล้องจุดหมายออก</li> <li>กล้องจุดหมายออก</li> <li>กล้องจุดหมายออก</li> <li>สำคัญช่อมูล RSS</li> <li>สำคัญช่อมูล RSS</li> <li>อีญสัญสอร์กาสาร</li> <li>อีมและยะ</li> <li>demo@demo.mail.go.th</li> </ul> | มัมมูมรู้ไข้<br>ชัดของสุละ<br>ชัดธุ์ผินสะ<br>ชัดธุ์ผินสะ<br>ชัดธุ์ผินสะ<br>ชัดธุ์ผินสะ<br>ชัดธุ์ผินสะ<br>ชัดธุ์ผินสะ<br>ชัดธุ์หารรรักษา<br>มัมมูกรรรรักษา<br>ชัดธุ์หารรรรรรรรรรรรรรรรรรรรรรรรรรรรรรรรรรรร                                                                                                    | กล้องสหมายขา 0<br>กล้องจิตหมายออก 0 |
| > จกาเมาย                                                                                                    | < ข้อนกลับ อีตไป > กูกเล็ก                                                                                                    |                                     |
| <ul> <li>ได้คิดต่อ</li> <li>จำน</li> <li>โลการ์</li> </ul>                                                                                                    |                                                                                                    |                                     |

รูปภาพที่ ๙ การตั้งค่าการใช้งานระบบ Microsoft Office Outlook ขั้นตอนที่ ๙

(๑๐) ผู้ใช้งานสามารถเริ่มต้นใช้งาน MailGoThai ใน Microsoft Office Outlook ได้ทันที

| 0 📑 🤊 🖙                                                                                                    |                                                                                                    | Inbox - demo@demo.mail.go.th - Microsoft Outlook                                                                                                    | - (                                                                                                    |
|----------------------------------------------------------------------------------------------------|----------------------------------------------------------------------------------------------------|----------------------------------------------------------------------------------------------------|----------------------------------------------------------------------------------------------------|
| แพ้ม หน้าแรก ส่ง/รับ โฟล                                                                                                    | เดอร์ มุมมอง                                                                                                    |                                                                                                    | G                                                                                                    |
| ลิ่งใรับบุก เรื่อมต่อไป<br>โฟลเตอร์ ยังเชื่อมต่อไป<br>โฟลเตอร์ ยังเชื้อฟเวอร์ อุ้น เรื่องห่างหมด<br>ล่งและกับ                                                                                                    | ■ อามาระสาร<br>แสดงอาวน ยุกเล็ก<br>คับหน้า หรือ<br>ดาวน์โหลด                                                                                                    | ลด *<br>โออาวม์โหลด *<br>คือหนายไร *<br>การเรือมต่อผ้าน ประกมแบบ<br>การโรงคลักว่ * ออฟไลน์<br>การการกามเลือกระเ                                                                                         |                                                                                                    |
| <ul> <li>รายการโปรด</li> <li>กล่องจดหมายเข้า</li> <li>รายการที่ถูกส่ง</li> <li>รายการที่ถูกสน</li> </ul>                                                                                                    | [คันหา Inbox (Ctrl+E)<br>ฉัดเรียงอามะ วันเรื่   สำสุดอยู่บนสุด ♥<br>◢ วันนี้                                                                                                    | ชั่งสาวามหาศสอนของ Microsoft Outlook     Microsoft Outlook <demo@demo.mail.go.th>     สะ: Tue 6/30/2015 11:11 PM     สะ: Tue 6/30/2015 11:11 PM     สะ: Demo@demo.mail.go.th&gt;</demo@demo.mail.go.th> | ↓ June 2015 ↓<br>Su Mo Tu 4e Th Fr Sa<br>31 1 2 3 4 5 6<br>7 8 910 11 12 13<br>7 8 910 11 12 13                                                                     |
| <ul> <li>ແຈ້ນກ່ຽນຄຸດ Outbook</li> <li>ດ້ຄວາອຄະນາມາຍ້າ</li> <li>ແນນກ່ານ</li> <li>รายการที่ถูกส่ง</li> <li>รายการที่ถูกส่ง</li> <li>รายการที่ถูกส่ง</li> <li>ที่ส่งเคอร์การค้นหา</li> <li>กล่องขณะนออก</li> <li>กล่องขณะนออก</li> <li>สำรังข้อมูลชาวสาร</li> <li>อับเลยเชะ</li> <li>demo@demo.mai.go.th</li> <li>ไห้อง</li> <li>โห้อง</li> <li>โห้องสาร</li> <li>โห้อง</li> <li>โห้อง</li> <li>โห้อง</li> <li>โห้อง</li> <li>โห้อง</li> <li>โห้อง</li> <li>โห้อง</li> </ul> | Morosoft Outlook       11:41 PM         Morosoft Outlook       11:33 PM         Morosoft Outlook       11:33 PM         Morosoft Outlook       11:33 PM         Morosoft Outlook       11:33 PM         Morosoft Outlook       11:33 PM         Morosoft Outlook       11:31 PM         Morosoft Outlook       11:30 PM         Morosoft Outlook       11:30 PM         Morosoft Outlook       11:30 PM         Morosoft Outlook       11:30 PM         Morosoft Outlook       11:30 PM         Morosoft Outlook       11:30 PM         Morosoft Outlook       11:32 PM         Morosoft Outlook       11:28 PM         Morosoft Outlook       11:28 PM         Morosoft Outlook       11:28 PM         Morosoft Outlook       11:26 PM         Morosoft Outlook       11:26 PM         Morosoft Outlook       11:26 PM         Morosoft Outlook       11:26 PM         Morosoft Outlook       11:28 PM         Morosoft Outlook       11:28 PM         Morosoft Outlook       11:28 PM         Morosoft Outlook       11:28 PM         Morosoft Outlook       11:28 PM         Morosoft Outlook       9:18 PM | ให้สุดข้อความอิเมอที่ส่งโดงอิตโนมัติโดย Microsoft Outlook ในขณะหตลอบภาทั้งทำสำหรับปัญชิดองคุณ                                                                                                    | 14 15 16 17 18 19 20<br>21 22 23 24 25 26 27<br>28 29 20 1 2 3 4<br>5 6 7 8 9 10 11<br>ไม่มีการนโดนอายร์กำลังจะเกิดขึ้น<br>จัดเรื่องสามะ ด่างสานะ: ในเดาแก่หนด[<br> |
| <ol> <li>หีศิกคอ</li> <li>งาม</li> <li>อาม</li> </ol>                                                                                                    |                                                                                                    | 👻 🕰 Taiji Windows Desktop Search au                                                                                                    |                                                                                                    |

รูปภาพที่ ๑๐ การตั้งค่าการใช้งานระบบ Microsoft Office Outlook ขั้นตอนที่ ๑๐